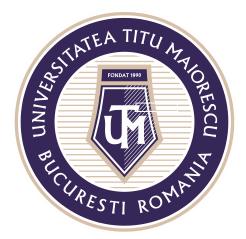

MINISTERUL EDUCAȚIEI NAȚIONALE **UNIVERSITATEA "TITU MAIORESCU" DIN BUCUREȘTI** Calea Văcărești nr. 187, sector 4, București, cod 040051 Tel.: 021 316 16 46, Fax: 021 311 22 97, e-mail: rectorat@utm.ro, www.utm.ro

## **ACCESARE CONT OFFICE 365**

În cazul în care aveți un cont Office 365 și doriți să-l acesați, există două variante:

1. Accesarea link-ul de conectare:

## https://www.office.com/?ref=login

SAU

2. Pe pagina <u>www.utm.ro</u>, în pagina principală, în cutia Studenți - Absolvenți,

există opțiunea RESURSE IT:

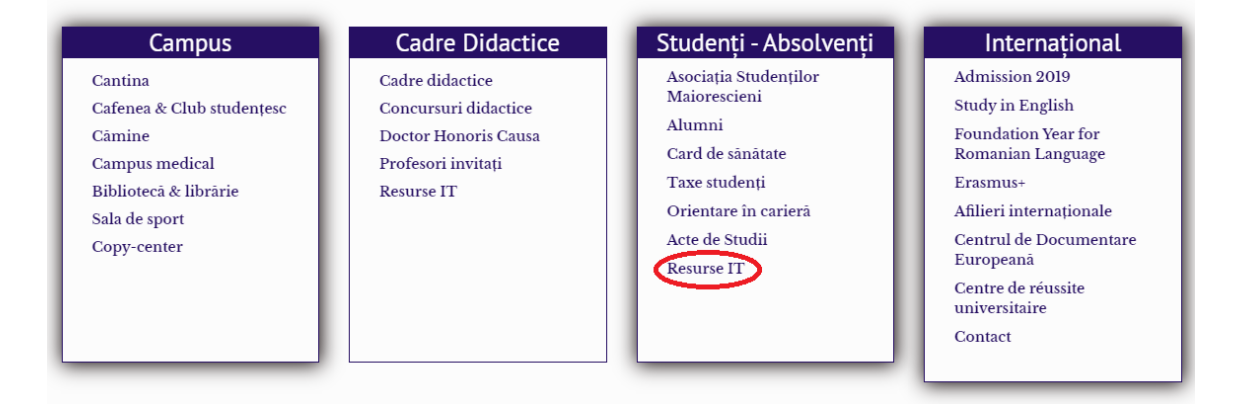

## de unde puteți accesa butonul Office 365:

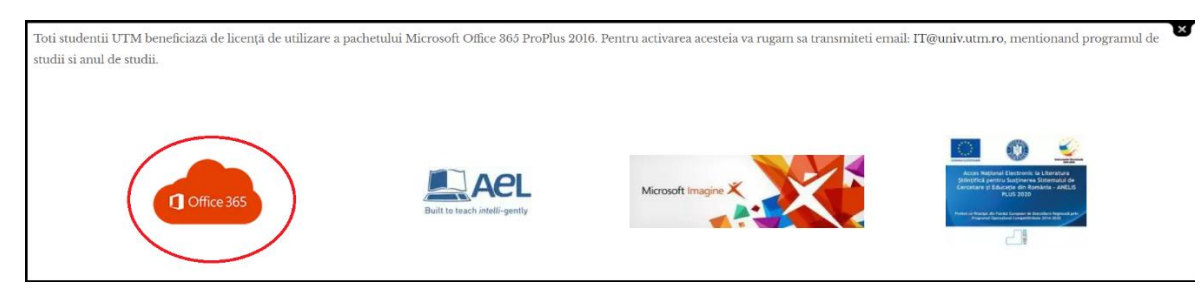

Operator de date cu caracter personal nr. 17621